差戻し内容の確認手順【申請者用】

市から申請内容について差戻しの指示を受けた場合、申請内容の変更ができます。

・差戻し内容(コメント)を確認方法は以下の手順となります。

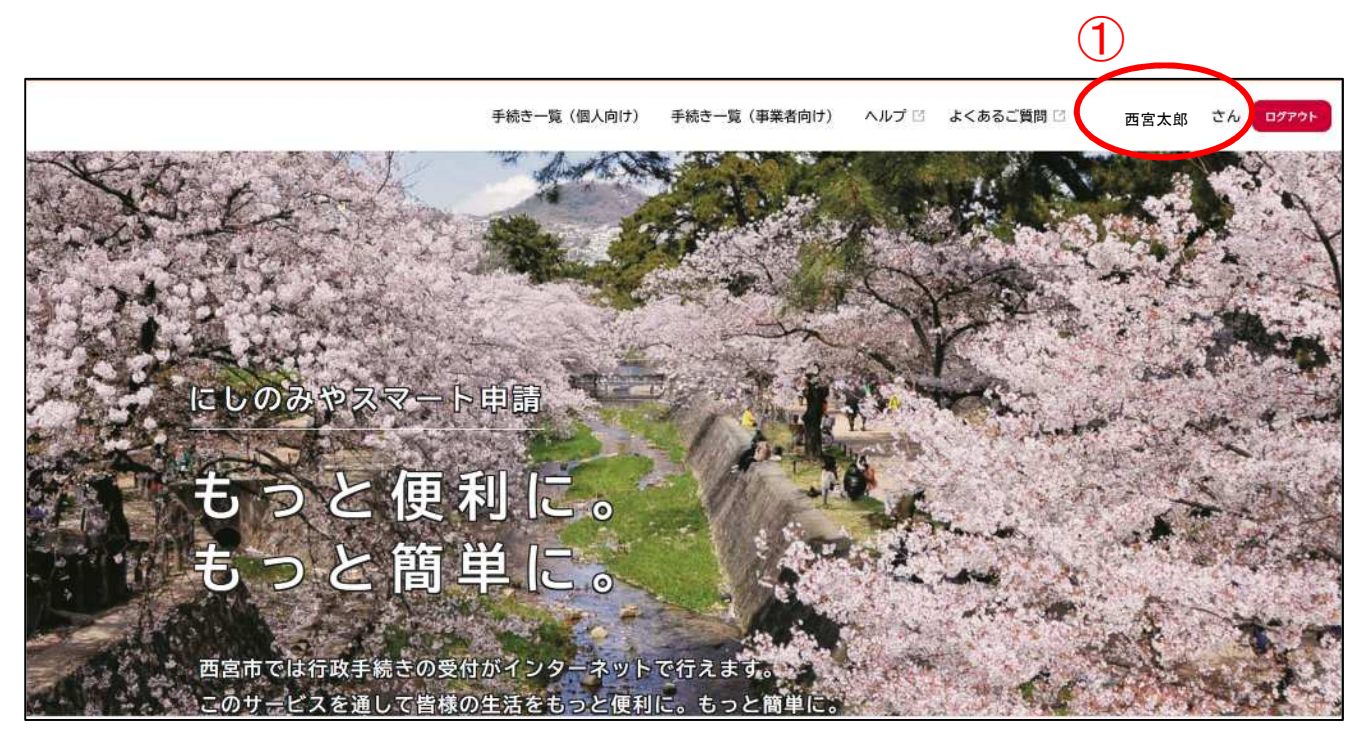

① 「にしのみやスマート申請 HP」を開き、ログイン後、「マイページ」をクリック

| ▲ マイページ |                                                                                                    |                                      |
|---------|----------------------------------------------------------------------------------------------------|--------------------------------------|
|         | ┃ お知らせ                                                                                                    | 前回のログイン:2023年10月26日 10時16分           |
|         | ● 重要なお知らせ                                                                                                    | >                                    |
|         | あなたへのお知らせ                                                                                                    |                                      |
|         | ▶ 申請状況のお知らせ                                                                                                    | X                                    |
|         | 利用者メニュー                                                                                                    |                                      |
|         | 申請履歴・委任状の確認           あなたがこれまでに申請した手続き、委任状の内容を確認することができます。           2           申請履歴一覧・検索 >           妥任状一覧・検索 > | ・・・・・・・・・・・・・・・・・・・・・・・・・・・・・・・・・・・・ |

② 「申請履歴一覧・検索」をクリック

| (m)<br>ホーム      | 手続き一覧(個人向け) 手続き一覧(事業者向け) ヘルプ 🛛 よくあるご質問 🖸                                                                          |
|-----------------|----------------------------------------------------------------------------------------------------|
| <b>⑦</b> 申請履歴一覧 |                                                                                                    |
| 申込番号から検索        | 申請履歴一覧                                                                                                    |
|                 |                                                                                                    |
|                 | 検索 該当件数 19 件                                                                                                    |
|                 | 検索         該当件数 19 件           申込番号:50808055         2023年10月26日 10時38                                            |
|                 | 検索         該当件数 19 件           申込番号:50808055         2023年10月26日 10時38           日請内容を修正してください         送水路境界明示申請書 |

③ 申請履歴一覧より「該当する申請署名」をクリック

| 600<br>*                                                                                                    | 手続き一覧(個人向け) (手続き一覧(事業者向け) ヘルプ 🛛 よくあるご質問 🖸 |
|----------------------------------------------------------------------------------------------------|-------------------------------------------|
| ③ 申請内容照会                                                                                                    |                                           |
| <ul> <li>申請状況</li> <li>④申請内容を修正してください</li> <li>差戻し理由</li> <li>隣接地の地積測量図を添付してください</li> <li>基本情報</li> <li>申込番号</li> </ul> | N<br>N.                                   |

④ 差戻し理由を確認できます。